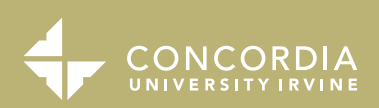

# **Guide to Complete Payment**

**NOW THAT YOU'RE AN EAGLE**, the Bursar's Office is here to assist you with payment information, refunds, financial holds, and alternative payment options. Follow the steps below to complete payment information.

| 1     | Access MyRecords.<br>Login using your activated <b>student credentials</b> . |                                                                                                    |  |  |  |  |  |  |
|-------|------------------------------------------------------------------------------|----------------------------------------------------------------------------------------------------|--|--|--|--|--|--|
| ••••• |                                                                              |                                                                                                    |  |  |  |  |  |  |
| 2     | Clie                                                                         | ck the "My Student Bill" Tab.                                                                        |  |  |  |  |  |  |
|       |                                                                              |                                                                                                    |  |  |  |  |  |  |
|       |                                                                              | Search Go SITE MAP HELP EXIT                                                                         |  |  |  |  |  |  |
|       | MyRecords Main Menu                                                          |                                                                                                    |  |  |  |  |  |  |
|       |                                                                              |                                                                                                    |  |  |  |  |  |  |
|       |                                                                              | My Information     View and undete your personal information                                         |  |  |  |  |  |  |
|       |                                                                              |                                                                                                    |  |  |  |  |  |  |
|       |                                                                              | Wy Financial Aid     View and accept your Financial Aid                                              |  |  |  |  |  |  |
|       |                                                                              | My Student Bill                                                                                      |  |  |  |  |  |  |
|       |                                                                              | View and pay your student bill, view holds, view tax info                                            |  |  |  |  |  |  |
|       |                                                                              | Wy Classes                                                                                           |  |  |  |  |  |  |
|       |                                                                              | Register for classes and view your academic records                                                  |  |  |  |  |  |  |
|       |                                                                              | My Employment     View leave belances, paystubs & deduction history. Fill out your timesheet         |  |  |  |  |  |  |
|       |                                                                              |                                                                                                    |  |  |  |  |  |  |
|       |                                                                              | My Faculty Tools     Enter grades, look up your schedule and view your class roster                  |  |  |  |  |  |  |
|       |                                                                              | Concordia Ticket Discounts                                                                           |  |  |  |  |  |  |
|       |                                                                              | Concordia students, faculty, and staff can get great discounts on tickets to theme parks and movies! |  |  |  |  |  |  |

Continued >

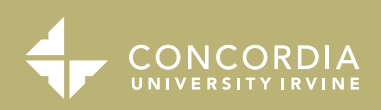

# **Guide to Complete Payment**

### 3

4

#### Click "My Student Bill."

| My Information     My Financial Aid     My Student Bill     My Classes | My Employment     My Faculty Tools             |
|------------------------------------------------------------------------|------------------------------------------------|
| Search                                                                 | RETURN TO MYRECORDS MAIN MENU SITE MAP HELP EX |
| My Student Bill                                                        |                                                |
| Ay Student Bill<br>iew your Student Bill<br>View your holds            |                                                |
| View your 1098T Tax Notification                                       |                                                |

### An Overall Summary of your Financial Aid will appear.

|                                                                                                    |                                                                                    | Overview                                                                                                    | ¢ <b>®</b>            |
|----------------------------------------------------------------------------------------------------|------------------------------------------------------------------------------------|----------------------------------------------------------------------------------------------------|-----------------------|
| OVERVIEW<br>Balance and                                                                                                    | Charlie Brown                                                                      | Charlie Brown<br>Concordia University-Irvine                                                                                                    | Balance<br>\$0        |
| Payment Summary<br>ACTIVITY DETAILS<br>Term Charges,                                                                        | <ul> <li>Activity Details</li> <li>Make a Payment</li> <li>Transactions</li> </ul> | Summary Your account does not currently have any outstanding charges.                                                                                                    |                       |
| Pending Fall Term<br>Charges, Pending<br>Fall Financial Aid<br>Credits, Course<br>Schedule, Pending<br>Fall Course Schedule | → Sign Out                                                                         | Previous Balance     \$0.00       Current Charges and Payments     \$0.00       Pending Financial Aid Credits*     \$0.00       Total Amount Due     \$0.00       * financial aid credits cannot be applied to previous term balances |                       |
| MAKE A PAYMENT<br>Make a one-time<br>payment by adding a<br>New Bank Account                                                |                                                                                    | Payment plans                                                                                                    | View activity details |
| TRANSACTIONS<br>History of<br>transactions                                                                                  |                                                                                    |                                                                                                    | Make a payment        |

Continued >

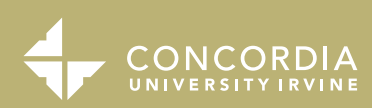

5

7

## **Guide to** *Complete Payment*

### To enroll in a payment plan, click "View payment plan options."

| ۵       | Charlie Brown                      | Your account does not currently have any outstanding charges.                                                                                                    |                       |
|---------|------------------------------------|----------------------------------------------------------------------------------------------------|-----------------------|
| â       | Overview                           | Previous Balance \$0.00                                                                                                    |                       |
| ()<br>1 | Activity Details<br>Make a Payment | Current Charges and Payments \$0.00 Pending Financial Aid Credits* \$0.00 Total Amount Due \$0.00 *financial aid credits cannot be applied to previous term balances                                                                                                    |                       |
| §<br>(→ | Transactions<br>Sign Out           |                                                                                                    | View activity details |
|         |                                    | Payment plans         Image: Constraint of the second second sec |                       |

**6** Select the option of choice and click "Enroll in Plan" to follow the steps to enter Bank Information.

To add an individual to access your account, click "Send a payer invitation." Then add the individuals information and click send invitation.